วิธีการเข้าร่วมประชุมออนไลน์ผ่าน Link หรือ QR Code ในแอปพลิเคชั่น Microsoft Teams 1.ดาวน์โหลดและติดตั้ง <mark>แอปพลิเคชั่น Microsoft Teams</mark>

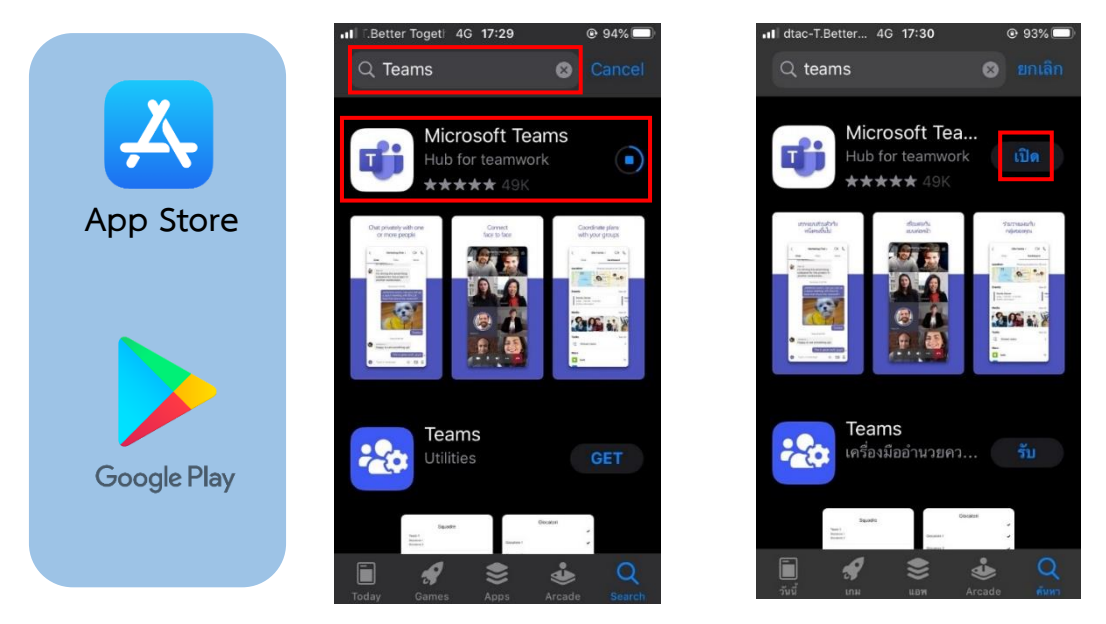

 การเข้าใช้งานผ่านลิงก์โดยใช้โทรศัพท์ Smart Phone สามารถทำได้โดยให้กดที่ลิงก์การประชุมหรือสแกน QR Code จากนั้นระบบจะเปิดแอพพลิเคชั่น Microsoft Teams ให้กด เข้าร่วมการประชุม จากนั้นก็พิมพ์ชื่อ แล้วกด เข้าร่วม การประชุม อีกครั้ง

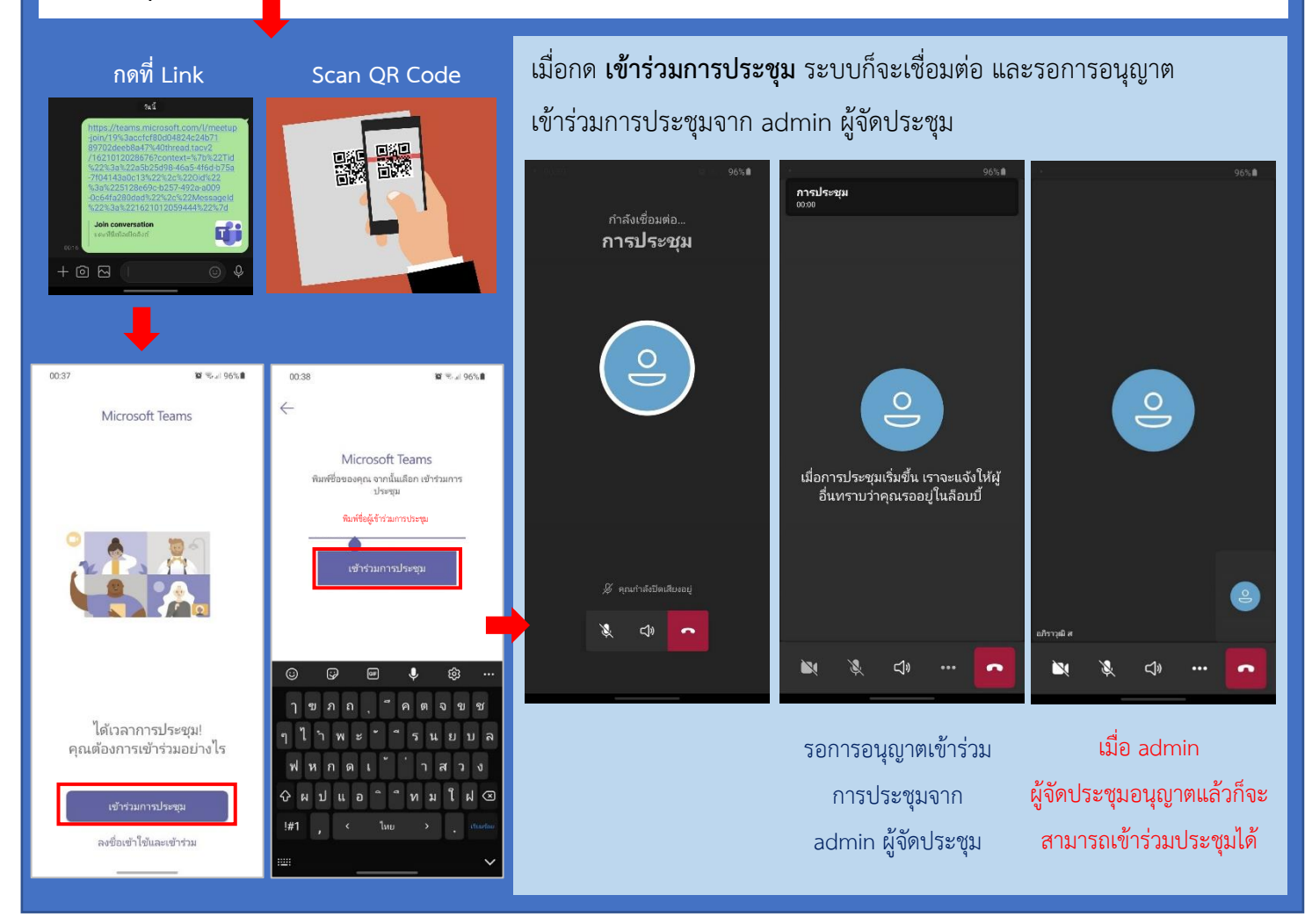

สำนักงาน กศน.จังหวัดสุรินทร์